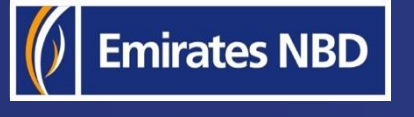

## businessONLINE

## HOW TO TRACK PAYMENTS USING SWIFT GPI

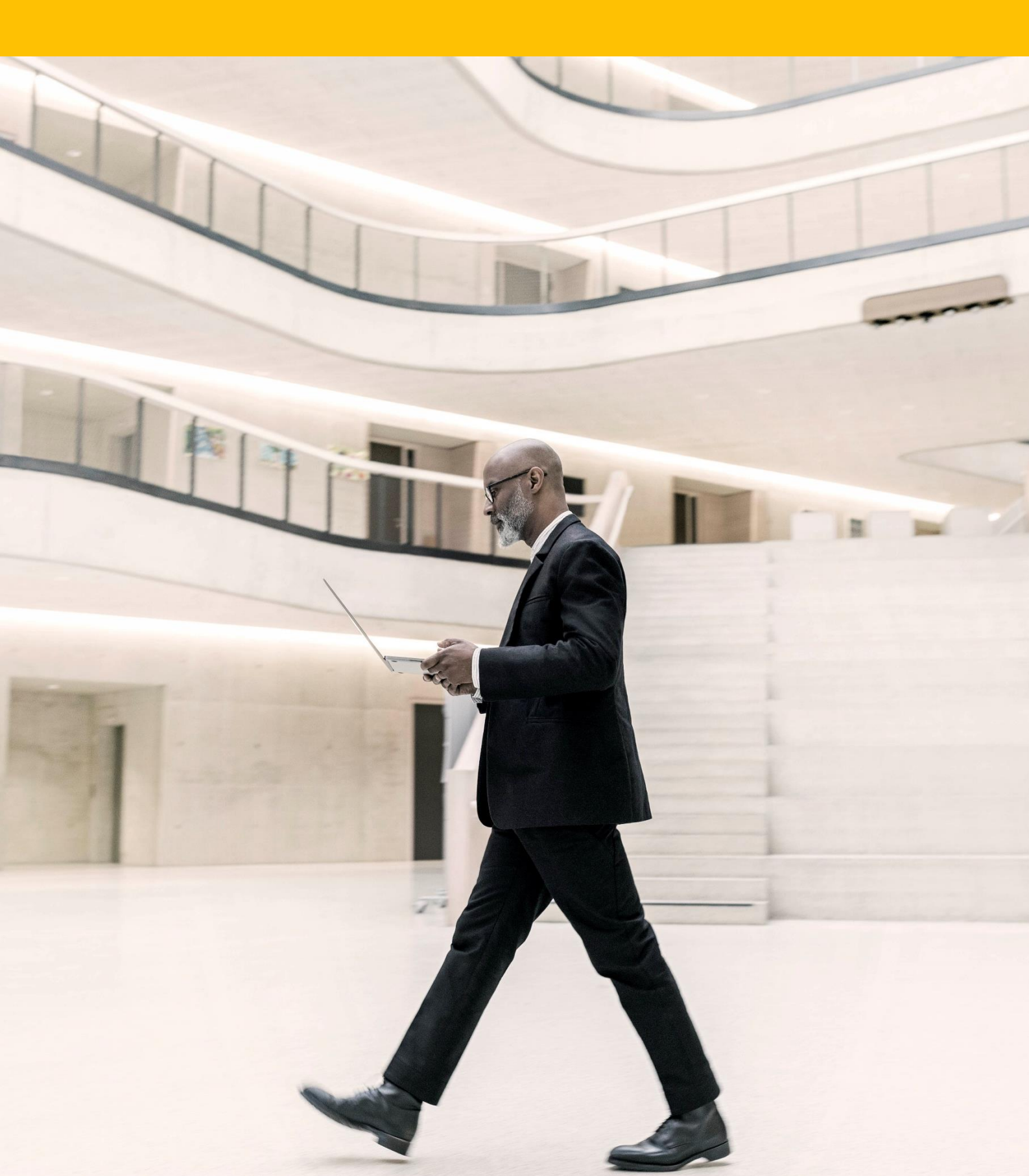

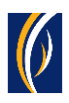

## HOW TO TRACK PAYMENTS USING SWIFT GPI

### Important Information –

- Only Foreign Currency Payments can be tracked online
- You can track payments only once its status is Processed By Bank

## You can **track payments** using the SWIFT GPI feature on **businessONLINE** through any of the **following options**

| • | From the Transaction Summary screen       | page 2 |
|---|-------------------------------------------|--------|
| • | From the Initiate > Payment Tracking menu | page 4 |
| • | From the Account Summary screen           | page 7 |

To track payments initiated as a batch (file or basket), see page 9

## Track payments from the Transaction Summary screen:

| busin       | essONLINE            |                            |                                |                  |                                 | 1. Cl              | ick on Pay                        | ments                                 | Last Login: 08-1           | Vanita Bhat<br>1-2021 10:33:0 | ia ~<br>19 |
|-------------|----------------------|----------------------------|--------------------------------|------------------|---------------------------------|--------------------|-----------------------------------|---------------------------------------|----------------------------|-------------------------------|------------|
|             | Home                 | Account Ser                | vices                          | Payments         | Informati                       | on Report          |                                   |                                       |                            |                               |            |
| ( Initiat   | e 😑 Pen              | ding Activities            |                                |                  |                                 |                    |                                   | I would like to initial               | te a 🗸                     | FX                            | $\square$  |
| Payments    | File Uploads         | Utility Payments           | Basket Payment                 |                  |                                 |                    |                                   |                                       |                            |                               |            |
| V Tra       | insaction Inquiries  |                            |                                |                  |                                 |                    |                                   |                                       |                            | © C                           | : 23       |
| Transact    | ion Summary Sta      | nding Instructions         | Instruments Bate               | ch Transactions  |                                 |                    |                                   |                                       |                            |                               |            |
| Actions     | Initiation Date A    | Payment Date<br>26-10-2021 | Payment Type<br>Foreign Curren | Debit Account Nu | Debit Account Na<br>XNC CY YACC | Beneficiary Accou. | Beneficiary Accou<br>. SWIFT LEST | Transaction Refer<br>1112010217307300 | Payment Amount<br>1,500.00 | Status<br>In Process          | at Ba      |
| QB          | 26-10-2021           | 26-10-2021                 | Foreign Curren                 |                  | XNC CY YACC                     |                    | SWIFT GPI TEst                    | 1112610217366485                      | 1,000.00                   | Processed                     | by Ba      |
| QD          | 26-10-2021           | 26-10-2021                 | Local Currency                 |                  | XNC CY YACC                     |                    | test                              | 1112610217366226                      | 11.00                      | In Process                    | st Ba      |
| QD          | 26-10-2021           | 26-10-2021                 | Foreign Curren                 |                  | XNC CY YACC                     |                    | test                              | 1112610217366198                      | 10.00                      | In Process                    | at Ba      |
| QD          | 25-10-2021           | 25-10-2021                 | Local Currency                 |                  | XNC CY YACC                     |                    | 2. Scro                           | ll to the rig                         | sht - 144.00               | In Process                    | at Ba      |
| QD          | 25-10-2021<br>1      | 25-10-2021                 | Local Currency                 |                  | XNC CY YACC                     | -                  | SESAFIZE                          | 222210217303780                       | 166.00                     | Reiettech                     | ت<br>آ     |
| V Qu        | ick Pay              |                            |                                |                  |                                 |                    |                                   |                                       |                            | © C                           | : 23       |
| Beneficia   | aries Utility Benef  | iciaries Basket Te         | emplates Template              | s Cut-Off Time   |                                 |                    |                                   |                                       |                            |                               |            |
| Actions     | Beneficiary Nickn    | Bene Name                  | Beneficiary Accou              | Beneficiary Bank | Payment Type                    | Transaction Refer  | Beneficiary Bank                  | Beneficiary Type B                    | eneficiary Paym N          | laker ID                      | t          |
|             | fa :                 | CWIET TEET                 | CA7205000001                   | IDMODCAN.CU      | Familaa ()                      | 1112410217250406   |                                   | A                                     |                            | ANTTLIAT                      |            |
| Copyright © | 2019 businessONLINE. | II Rights Reserved.        |                                |                  |                                 |                    |                                   |                                       |                            | 00                            | Wrates NBD |

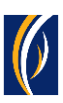

| busin       | essONLIN            | E                              |                   |                                 |                   |                                 |                                       |                            | Last Login                   | Vanita Bhat<br>08-11-2021 10:33:0 | <b>ia</b> ~<br>19 |
|-------------|---------------------|--------------------------------|-------------------|---------------------------------|-------------------|---------------------------------|---------------------------------------|----------------------------|------------------------------|-----------------------------------|-------------------|
|             | Home                | Account                        | Services          | Payments                        | Inform            | nation Report                   |                                       |                            |                              |                                   |                   |
| 🕀 Initia    | te                  | Pending Activities             | ]                 |                                 |                   |                                 |                                       | I would like to in         | nitiate a 🗸                  | FX                                |                   |
| Payment     | s File Uploa        | ds Utility Paymer              | Basket Payme      | nt                              |                   | 3                               | . Click on                            | the Bank                   | Reference                    | link                              |                   |
| V Tra       | ansaction Inqui     | ries                           |                   |                                 |                   |                                 |                                       |                            | $\mathbf{h}$                 | © C                               | : 22              |
| Transact    | tion Summary        | Standing Instructio            | ns Instruments    | Batch Transactions              |                   |                                 |                                       |                            |                              |                                   |                   |
| Actions     | nent Date<br>0-2021 | Payment Type<br>Foreign Curren | Debit Account Nu  | Debit Account Na<br>XNC LY YACC | Beneficiary Accou | Beneficiary Accou<br>SWIFT TEST | Transaction Refer<br>1112010217307300 | Payment Amount<br>1,500.00 | Status<br>In Process at Bank | Track Payment                     |                   |
| QD          | 0-2021              | Foreign Curren                 |                   | XNC CY YACC                     |                   | SWIFT GPI TEst                  | 1112610217366485                      | 1,000.00                   | Processed by Bank            | 000092686668                      |                   |
| QB          | 0-2021              | Local Currency                 |                   | XNC CY YACC                     |                   | test                            | 1112610217366226                      | 11.00                      | In Process at Bank           |                                   | 1                 |
| QD          | 0-2021              | Foreign Curren                 |                   | XNC CY YACC                     |                   | test                            | 1112610217366198                      | 10.00                      | In Process at Bank           | 2                                 |                   |
| QD          | 0-2021              | Local Currency                 |                   | XNC CY YACC                     |                   | SB3AEDTT                        | 2222510217363810                      | 144.00                     | In Process at Bank           |                                   |                   |
| QD          | 0-2021              | Local Currency                 |                   | XNC CY YACC                     |                   | SR3AFDTT                        | 2222510217363780                      | 166.00                     | Rejected by Bank             | -                                 | • •               |
| V Qu        | uick Pay            |                                |                   |                                 |                   |                                 |                                       |                            |                              | © C                               | : ::              |
| Benefici    | aries Utility E     | Beneficiaries Bask             | et Templates Temp | plates Cut-Off Time             | 2                 |                                 |                                       |                            |                              |                                   |                   |
| Actions     | Beneficiary Nic     | ckn Bene Name                  | Beneficiary Acco  | ou Beneficiary Bank             | Payment Type      | Transaction Refe                | r Beneficiary Bank                    | Beneficiary Type           | Beneficiary Paym             | . Maker ID                        | 1                 |
|             |                     | CIMIET TEET                    | CA 730500001      | INMODEANCH                      | F                 | 1112/10217260/                  | IOG CALIDLADADIA                      | A                          | Manada a                     | CANCTLIAT                         | A                 |
| Copyright © | 2019 businessONI    | LINE. All Rights Reserved.     | 8                 |                                 |                   |                                 |                                       |                            |                              | 0                                 | wates NBD         |

#### The Payment Tracker screen will appear

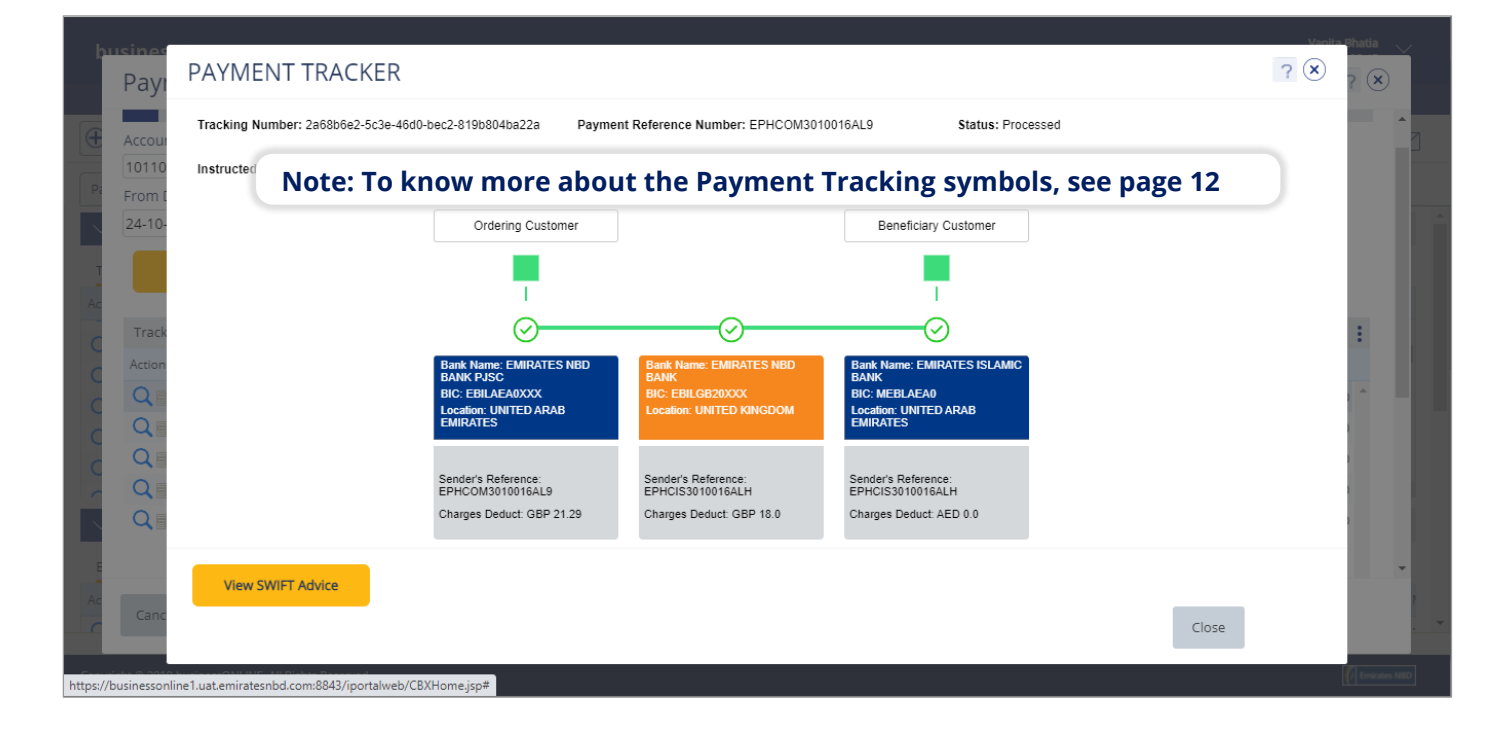

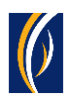

## Track payments from the Initiate -> Payment Tracking menu:

| businessONLINE                            |                     |                   |                  |                  |                   |                     |                      | Last Login:      | NITIN UA<br>16-11-2021 16:05:36 | [ ~        |
|-------------------------------------------|---------------------|-------------------|------------------|------------------|-------------------|---------------------|----------------------|------------------|---------------------------------|------------|
| Home                                      | CXO Dashbo          | ard               | Dashboard        | Account          | Services          | Payments            | Info                 | ormation Report  |                                 |            |
| 🕒 Initiate 🔲 🗐 Pen                        | ding Activities     |                   |                  |                  |                   |                     | I would like to init | iate a 🗸         | FX                              | $\square$  |
| Register Beneficiary ><br>S<br>Payments > | Utility Payments    | Basket 1. C       | lick on Pa       | ayments          |                   |                     |                      |                  |                                 |            |
| Bulk File Upload                          |                     |                   |                  |                  |                   |                     |                      |                  | © C                             | 8.8<br>8.9 |
| Payroll Services > Sta                    | nding Instructions  | Instruments Batch | n Transactions   |                  |                   |                     |                      |                  |                                 |            |
| Batch Transactions >                      | Payment Date        | Payment Type      | Debit Account Nu | Debit Account Na | Beneficiary Accou | . Beneficiary Accou | Transaction Refer.   | Payment Amour    | nt Status                       |            |
| Split File Upload                         | 17-11-2021          | Local Currency    |                  | XNC CY YACC      |                   | SB3OBben            | 111171121746591      | 1 10             | 0.00 In Process a               | t Ba 🔺     |
| Utility Payments >                        | 17-11-2021          | Local Currency    |                  | XNC CY YACC      |                   | SB3AEDTT            | 111171121746590      | 2 10             | 0.00 In Process a               | t Ba       |
| Instrument Payment >                      | 15-11-2021          |                   |                  | _                |                   | RJ HOLDING LI       | 111151121745783      | 9 1,00           | 0.00 In Process a               | t Ba       |
| Basket Payment >                          | 15-11-2021          | 2. Click on       | Initiate >       | Payment          | : Tracking        | RJ HOLDING LI       | 111151121745782      | 9 10,00          | 0.00 In Process a               | t Ba       |
| Payment Tracking                          | 15-11-2021          | Foreign Curren    |                  | XNC CY YACC      |                   | MARJ HOLDING LI     | 111151121745774      | 2 5,67           | 8.00 Rejected by                | Ban 🖕      |
|                                           |                     |                   |                  |                  |                   |                     |                      |                  |                                 | •          |
| V Quick Pay                               |                     |                   |                  |                  |                   |                     |                      |                  | © C                             | 55         |
| Beneficiaries Utility Benef               | iciaries Basket Ter | mplates Templates | Cut-Off Time     |                  |                   |                     |                      |                  |                                 |            |
| Actions Beneficiary Nickn                 | Bene Name           | Beneficiary Accou | Beneficiary Bank | Payment Type     | Transaction Refer | Beneficiary Bank    | Beneficiary Type     | Beneficiary Paym | Maker ID                        | P          |
|                                           | CWIET TECT          | CA7205000001      |                  | F                | 1112410217250406  |                     | A                    | V                | CAUCTUAT                        |            |

| þ       | Payme           | ent Tracking                |            |               |                       |       |            | ×     |
|---------|-----------------|-----------------------------|------------|---------------|-----------------------|-------|------------|-------|
| Œ       |                 | NSACTION SEAR               | сн         |               |                       |       |            | Î.    |
| Pa      | Account N       | lumber*                     |            | — 3. Click on | the search icon       |       |            |       |
| T<br>Ac | From Date       | search                      | Clear      |               | To Date*              |       |            | l     |
| C       | Track Pay       | ment Summary                |            |               |                       |       | C :        | 18    |
| C       | Actions         | Transaction Date            | Value Date | Narration     | Transaction Reference | Debit | Credit     |       |
|         |                 | Data not available.         |            |               |                       |       | *          |       |
| Ac      | Cancel          |                             |            |               |                       |       |            | )<br> |
| Соруг   | right © 2019 bu | sinessONLINE. All Rights Re | eserved.   |               |                       |       | C Emirates | NBD   |

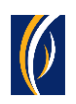

| inessONI INF         |           |                 |              |                   |                     |        | Vanita Bhat            |
|----------------------|-----------|-----------------|--------------|-------------------|---------------------|--------|------------------------|
| Payment Track        | ing       |                 |              |                   |                     |        |                        |
|                      | SEARCH    |                 |              |                   |                     |        |                        |
| ccount Number*       |           | Q               |              |                   |                     |        |                        |
| Account Loo          | okup      | -               |              |                   |                     |        | : 🗵                    |
| Debit Account Number | Currer 4. | Double click to | select the   | e account fro     | m which th          | e paym | nent was initiated     |
|                      | USD       | MANWYYC ANWPCNA | Emirates NBD | GROUP HEAD OFFICE | LC USANCE           |        | UNITED ARAB EMIRATES   |
|                      | AED       | MANWYYC ANWPCNA | Emirates NBD | GROUP HEAD OFFICE | EXPORT LC NEGOTIATI |        | UNITED ARAB EMIRATES   |
|                      | AED       | MANWYYC ANWPCNA | Emirates NBD | GROUP HEAD OFFICE | CURRENT ACCOUNT     |        | UNITED ARAB EMIRATES   |
|                      | AED       | MANWYYC ANWPCNA | Emirates NBD | GROUP HEAD OFFICE | SHIPPING GUA        |        | UNITED ARAB EMIRATES   |
|                      | AED       | MANWYYC ANWPCNA | Emirates NBD | GROUP HEAD OFFICE | ADVANCE PAY         |        | UNITED ARAB EMIRATES 🖕 |
|                      |           |                 |              |                   |                     |        |                        |
|                      |           |                 |              |                   |                     |        |                        |
|                      |           |                 |              |                   |                     |        |                        |
| Cancel               |           |                 |              |                   |                     |        |                        |
|                      |           |                 |              |                   |                     |        |                        |
|                      |           |                 |              |                   |                     |        |                        |

| þ             |                                                                                                    |                                                              |                                                    | Vanita Bhatia         |
|---------------|----------------------------------------------------------------------------------------------------|--------------------------------------------------------------|----------------------------------------------------|-----------------------|
| 0             | <ul> <li>5. Click on the calendar icons to select the Note: You can only select a 5-day period</li> </ul> | he date when the payment<br>od. (E.g. from 1st Oct to 5th Oc | : was initiated<br>t / from 8 <sup>th</sup> Oct to | 13 <sup>th</sup> Oct) |
| Pa<br>T<br>Ac | Q<br>From Date•<br>24-10-202 TB<br>Search Clear                                                           | To Date★<br>28-10-202'⊞                                      |                                                    |                       |
| CC            | Track Payment Summary<br>Actions Transaction Date 6. Click on Search                                      | Transaction Reference                                        | Debit                                              | C :                   |
|               | Data not available.                                                                                       |                                                              |                                                    | ^<br>•                |
| Ac            | Cancel                                                                                                    |                                                              |                                                    |                       |

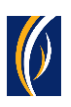

| ayını             | ent fracking                                                                                                    |                                                                                                    |                                                                                       |                                                                                                    |                                                         | r                                               |
|-------------------|----------------------------------------------------------------------------------------------------|----------------------------------------------------------------------------------------------------|---------------------------------------------------------------------------------------|----------------------------------------------------------------------------------------------------|---------------------------------------------------------|-------------------------------------------------|
| ∕ TR              | ANSACTION SEARCH                                                                                                    | 4                                                                                                    |                                                                                       |                                                                                                    |                                                         |                                                 |
| count i           | Number*                                                                                                    |                                                                                                    |                                                                                       |                                                                                                    |                                                         |                                                 |
| om Dat<br>I-10-20 | te <b>*</b><br>2′ <b>Ⅲ</b>                                                                                                    | Q                                                                                                    |                                                                                       | To Date*<br>28-10-202 1                                                                                                    |                                                         |                                                 |
| 5                 | 7. Click on se                                                                                                    | earch icon OR                                                                                                    | double click on                                                                       | the payment which y                                                                                                    | ou would like to t                                      | track                                           |
| irack Da          |                                                                                                    |                                                                                                    |                                                                                       |                                                                                                    |                                                         | a .                                             |
| rack Pa           | Transaction Date                                                                                                    | Value Date                                                                                                    | Narratic                                                                              | Transaction Reference                                                                                                    | Debit                                                   | C :                                             |
| rack Pa           | Transaction Date                                                                                                    | Value Date<br>28-10-2021                                                                                                    | Narratie<br>TELEGRAPHIC                                                               | Transaction Reference<br>25-1606682-1-151                                                                                                    | Debit<br>580.36                                         | Credit                                          |
| rack Pa           | Transaction Date<br>28-10-2021<br>28-10-2021                                                                                                    | Value Date<br>28-10-2021<br>28-10-2021                                                                                                   | Narratio<br>TELEGRAPHIC<br>TELEGRAPHIC                                                | Transaction Reference<br>25-1606682-1-151<br>25-1606557-1-151                                                                                                | Debit<br>580.36<br>500.00                               | Credit<br>0.00                                  |
| rack Pa           | Transaction Date           28-10-2021           28-10-2021           28-10-2021           28-10-2021                                             | Value Date<br>28-10-2021<br>28-10-2021<br>28-10-2021<br>28-10-2021                                                                       | Narratio<br>TELEGRAPHIC<br>TELEGRAPHIC<br>TELEGRAPHIC                                 | Transaction Reference           25-1606682-1-151           25-1606557-1-151           25-1599745-1-151                                                       | Debit<br>580.36<br>500.00<br>125.48                     | Credit<br>0.00<br>0.00<br>0.00                  |
|                   | Transaction Date           28-10-2021           28-10-2021           28-10-2021           28-10-2021           27-10-2021                        | Value Date<br>28-10-2021<br>28-10-2021<br>28-10-2021<br>28-10-2021<br>27-10-2021                                                         | Narratie<br>TELEGRAPHIC<br>TELEGRAPHIC<br>TELEGRAPHIC<br>TELEGRAPHIC                  | Transaction Reference           25-1606682-1-151           25-1606557-1-151           25-1599745-1-151           25-1597050-1-151                            | Debit<br>580.36<br>500.00<br>125.48<br>1,234.00         | Credit<br>0.00<br>0.00<br>0.00<br>0.00          |
|                   | Vent Summary           Transaction Date           28-10-2021           28-10-2021           28-10-2021           27-10-2021           24-10-2021 | Value Date           28-10-2021           28-10-2021           28-10-2021           28-10-2021           27-10-2021           24-10-2021 | Narration<br>TELEGRAPHIC<br>TELEGRAPHIC<br>TELEGRAPHIC<br>TELEGRAPHIC<br>INWARD REMIT | Transaction Reference           25-1606682-1-151           25-1606557-1-151           25-1599745-1-151           25-1597050-1-151           25-1592378-1-151 | Debit<br>580.36<br>500.00<br>125.48<br>1,234.00<br>0.00 | Credit<br>0.00<br>0.00<br>0.00<br>0.00<br>45.00 |

## • The Payment Tracker screen will appear.

| busines<br>Payi      | PAYMENT TRACKER                                                                                                    | ? 🗴 | Phatia       |
|----------------------|----------------------------------------------------------------------------------------------------|-----|--------------|
|                      | Tracking Number: 2a68b6e2-5c3e-46d0-bec2-819b804ba22a Payment Reference Number: EPHCOM3010016AL9 Status: Processed                                                                                                    |     | ^<br>7       |
| Pi From [            | Note: To know more about the Payment Tracking symbols, see page 12                                                                                                    | )   |              |
| 24-10-               | Ordering Customer Beneficiary Customer                                                                                                    |     |              |
|                      |                                                                                                    |     |              |
| Track                | $\odot$ $\odot$ $\odot$                                                                                                    |     | :            |
| Action<br>Q          | Bank Name: EMIRATES NBD     Bank Name: EMIRATES NBD     Bank Name: EMIRATES NBD     Bank Name: EMIRATES ISLAMIC       BANK     BANK     BANK     BANK     BANK       BIC: EBILAEA0XXX     BIC: EBILAE02XXX     BIC: MEBLAEA0       Location: UNITED ARAB     Location: UNITED ARAB     Location: UNITED ARAB |     |              |
|                      | Sender's Reference:     Sender's Reference:     Sender's Reference:       EPHCOM3010016AL9     EPHCIS3010016ALH     EPHCIS3010016ALH       Charges Deduct: GBP 21.29     Charges Deduct: GBP 18.0     Charges Deduct: AED 0.0                                                                                |     |              |
| E<br>Ac<br>Canc      | View SWIFT Advice                                                                                                    |     | -            |
| https://businessonli | ne 1. uat.emirates.nbd.com:8843/iportalweb/CBXHome.jsp#                                                                                                    |     | Emirates NBD |

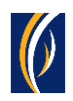

## Track payments from the Account Summary screen:

| busin     | essONLINE                     |                                                        |                                |                                                                                                    |             |                |          | Last Lo                      | Vanita Bhatia 🗸   |
|-----------|-------------------------------|--------------------------------------------------------|--------------------------------|----------------------------------------------------------------------------------------------------|-------------|----------------|----------|------------------------------|-------------------|
|           | Home                          | Account Servi                                          | ces                            | Payments                                                                                                    | Information | Report         |          |                              |                   |
| 🕀 Initiat | te 间 Per                      | nding Activities                                       |                                |                                                                                                    |             |                | _        | I would like to initiate a 🗸 | FX 🖂              |
| Account   | Summary Servio                | ce Request Downlo                                      | oad Center                     | 1. Click on                                                                                                    | n Account   | Services       |          |                              |                   |
| V Ac      | count Summary                 | Preferred Currency -A                                  | ED 🗸                           |                                                                                                    |             |                |          |                              | © C : X           |
| Actions   | CIF -<br>10104720<br>10104720 | Account Number<br>5001010472000014<br>5001010472000015 | А <b>2. Rig</b><br>Аумаару уаа | sht click on the state of the state of the s | he accour   | nt from w      | which th | ne payment was in            | itiated           |
| Q 🗎       | 10105646                      | 1011010564601                                          | MANWYYC AN                     | Initiate Payment                                                                                                    | <u> </u>    | 144,723,179.33 | AED      | 144,723,179.33 Active        | UNITED ARAB EMI   |
| Q 🗎       | 10105646                      | 1021010564602                                          | MANWYYC AN                     | Enhanced CSV Stateme                                                                                                    | ant Request | 12,952.01 /    | AED      | 52,025.25 Active             | UNITED ARAB EMI   |
| Q 🗎       | 10105646                      | 4031010564600005                                       | MANWYYC AN                     | MT040 Developed                                                                                                    | enenequese  | 0.00 /         | AED      | 0.00 Active                  | UNITED ARAB EMI   |
| Q 🗎       | 10105646                      | 4071010564600010                                       | MANWYYC AN                     | M1940 Download                                                                                                    |             | 0.00 /         | AED      | 0.00 Active                  | UNITED ARAB EMI   |
| Q 🗎       | 10105646                      | 4281010564600006                                       | MANWYYC AN                     | Refresh Balance                                                                                                    |             | 0.00 /         | AED      | 0.00 Active                  | UNITED ARAB EMI 🔻 |
|           |                               |                                                        |                                | Payment Tracker                                                                                                    |             |                |          |                              |                   |
|           |                               |                                                        |                                |                                                                                                    |             | 3. Clic        | ck on P  | ayment Tracker               |                   |

| 4. Click on the calendar icons to select the<br>Note: you can only select a 5-day period | e date when the paymen<br>d. (E.g., from 1 <sup>st</sup> Oct to 5 <sup>th</sup> O | t was initiated<br>ct / from 8 <sup>th</sup> Oct to | 13 <sup>th</sup> Oct) |
|------------------------------------------------------------------------------------------|-----------------------------------------------------------------------------------|-----------------------------------------------------|-----------------------|
| rom Date*<br>24-10-202 TH<br>Search Clear                                                | To Date*                                                                          |                                                     |                       |
| Track Payment Summary Actions Transaction Date 5. Click on Search                        | Transaction Reference                                                             | Debit                                               | C :                   |
| Data not available.                                                                      |                                                                                   |                                                     | Å                     |

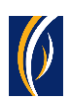

| ayme                  | ent Tracking                                                                                                    |                                                                                                    |                                                                                      |                                                                                                    |                                                         | 2                                                                                                    |
|-----------------------|----------------------------------------------------------------------------------------------------|----------------------------------------------------------------------------------------------------|--------------------------------------------------------------------------------------|----------------------------------------------------------------------------------------------------|---------------------------------------------------------|----------------------------------------------------------------------------------------------------|
|                       | ANSACTION SEARCH                                                                                                    | 4                                                                                                    |                                                                                      |                                                                                                    |                                                         |                                                                                                    |
| .ccount N             | Number*                                                                                                    |                                                                                                    |                                                                                      |                                                                                                    |                                                         |                                                                                                    |
| rom Date<br>24-10-202 | e*<br>21∰                                                                                                    | <u> </u>                                                                                                    |                                                                                      | To Date*<br>28-10-202 🏗                                                                                                    |                                                         |                                                                                                    |
| - C                   | Cliels and Ca                                                                                                    | arch icon OP                                                                                                    | double click on t                                                                    | the navment which v                                                                                                    | ou would like to t                                      | rack                                                                                                    |
| 6                     | . Click on Se                                                                                                    |                                                                                                    |                                                                                      | the payment which yo                                                                                                    |                                                         | liack                                                                                                    |
| Track Par<br>Actic    | ment Summary                                                                                                    | Value Date                                                                                                    | Narrat                                                                               | Transaction Reference                                                                                                    | Debit                                                   | C :<br>Credit                                                                                                    |
| Track Par<br>Actic    | ment Summary<br>Transaction Date                                                                                                    | Value Date<br>28-10-2021                                                                                            | Narrat fr                                                                            | Transaction Reference<br>25-1606682-1-151                                                                                                    | Debit<br>580.36                                         |                                                                                                    |
| Track Par<br>Actic    | rent Summary<br>Transaction Date<br>28-10-2021<br>28-10-2021                                                                                                    | Value Date<br>28-10-2021<br>28-10-2021                                                                              | Narratuli<br>TELEGRAPHIC<br>TELEGRAPHIC                                              | Transaction Reference<br>25-1606682-1-151<br>25-1606557-1-151                                                                                                | Debit<br>580.36<br>500.00                               | C :<br>Credit                                                                                                    |
|                       | CIICK ON Se<br>Internet Summary<br>Transaction Date<br>28-10-2021<br>28-10-2021<br>28-10-2021                                                                           | Value Date<br>28-10-2021<br>28-10-2021<br>28-10-2021<br>28-10-2021                                                  | Narraton<br>TELEGRAPHIC<br>TELEGRAPHIC<br>TELEGRAPHIC                                | Transaction Reference<br>25-1606682-1-151<br>25-1606557-1-151<br>25-1599745-1-151                                                                            | Debit<br>580.36<br>500.00<br>125.48                     | Credit<br>0.00<br>0.00                                                                                                    |
|                       | Click on Se<br>ment Summary<br>Z8-10-2021<br>28-10-2021<br>28-10-2021<br>28-10-2021<br>27-10-2021                                                                       | Value Date<br>28-10-2021<br>28-10-2021<br>28-10-2021<br>28-10-2021<br>27-10-2021                                    | Narraton<br>TELEGRAPHIC<br>TELEGRAPHIC<br>TELEGRAPHIC<br>TELEGRAPHIC                 | Transaction Reference           25-1606682-1-151           25-1606557-1-151           25-1599745-1-151           25-1597050-1-151                            | Debit<br>580.36<br>500.00<br>125.48<br>1,234.00         | Credit<br>0.00<br>0.00<br>0.00<br>0.00                                                                                                    |
|                       | Click on Set           ment Summary           Transaction Date           28-10-2021           28-10-2021           28-10-2021           27-10-2021           24-10-2021 | Value Date           28-10-2021           28-10-2021           28-10-2021           27-10-2021           24-10-2021 | Narraton<br>TELEGRAPHIC<br>TELEGRAPHIC<br>TELEGRAPHIC<br>TELEGRAPHIC<br>INWARD REMIT | Transaction Reference           25-1606682-1-151           25-1606557-1-151           25-1599745-1-151           25-1597050-1-151           25-1592378-1-151 | Debit<br>580.36<br>500.00<br>125.48<br>1,234.00<br>0.00 | Credit<br>Credit<br>0.00<br>0.00<br>0. |

• The Payment Tracker screen will appear.

| Tracking Number: 2a68b6e     | 2-5c3e-46d0-bec2-819b804ba22a                       | Payment Reference Number: EPHC                           | DM3010016AL9 Status: Processed                         |           | - 1 |
|------------------------------|-----------------------------------------------------|----------------------------------------------------------|--------------------------------------------------------|-----------|-----|
| 10 Instructed Amount & Curre | ncy: GBP 89.71                                      | Charge Type: BEN                                         | Amount Credited: A                                     | ED 350.63 | - 1 |
| Note: To                     | know more ab                                        | out the Payment <sup>·</sup>                             | Tracking symbols, see                                  | page 12   |     |
|                              |                                                     |                                                          |                                                        |           |     |
| ack                          | <b>O</b> -                                          |                                                          | O                                                      |           |     |
| ion.                         | Bank Name: EMIRATE<br>BANK PJSC<br>BIC: EBILAEA0XXX | S NBD Bank Name: EMIRATES NB<br>BANK<br>BIC: EBILGB20XXX | D Bank Name: EMIRATES ISLAMIC<br>BANK<br>BIC: MEBLAEA0 |           |     |
|                              | Location: UNITED ARA<br>EMIRATES                    | B Location: UNITED KINGDO                                | Location: UNITED ARAB<br>EMIRATES                      |           |     |
|                              | Sender's Reference:                                 | Sender's Reference:                                      | Sender's Reference:                                    |           |     |
|                              | Charges Deduct: GBP                                 | 21.29 Charges Deduct: GBP 18.0                           | Charges Deduct: AED 0.0                                |           |     |
| View SWIFT Advice            |                                                     |                                                          |                                                        |           |     |

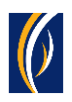

# HOW TO TRACK BATCH PAYMENTS (BASKET OR FILE) USING SWIFT GPI

| busin         | essONLINE                   |                            |                        |                        |                             |                           | Last Login: 1             | Vanita Bhati<br>7-11-2021 16:08:4 | a ~<br>5   |
|---------------|-----------------------------|----------------------------|------------------------|------------------------|-----------------------------|---------------------------|---------------------------|-----------------------------------|------------|
|               | Home                        | Account Services           | Payments               | Informat               | ion Report                  |                           |                           |                                   |            |
| ( Initiat     | e Pending                   | g Activities               |                        |                        |                             | I would like              | to initiate a 🗸           | FX                                |            |
| Payments      | 5 File Uploads              | Itility Payments Basket Pa | lyment                 | 1. Clic                | k on Payment                | S                         |                           |                                   |            |
| V File        | e Upload Inquiries          |                            |                        |                        |                             |                           |                           | @C                                |            |
| Bulk File     | Upload Beneficiary          | 2. Click on F              | ile Uploads            |                        |                             |                           |                           |                                   |            |
| Actions       | File Uploaded Date & Ti     | i File Name                | File Reference Number  | File Level Status      | Total File Amount (Eq       | Total Transactions in the | Transactions Successfull. | Transactions                      | Failed D   |
| Q 🗎           | 13-11-2021 12:52:26         | FAT_BIC_UAT_F              | 1111311217449261       | Ready for Verification | 8,156.00                    | 22                        | 8                         | 14                                | •          |
| Q 🗎           | 13-11-2021 12:48:17         | FAT_BIC_REG_F              | 1111311217449255       | Verification Failure   | 0.00                        | 22                        | 0                         | 22                                |            |
| Q 🗎           | 10-11-2021 11:00:18         | SDMCBU_10112021.xls        | 1111011217433653       | Processed By Bank      | 287,864.41                  | 754                       | 754                       | 0                                 |            |
| Q 🗎           | 10-11-2021 10:29:35         | SW_MDDC_UAT102021.xls      | 1111011217433565       | Processed By Bank      | 1,766.54                    | 27                        | 27                        | 0                                 | _          |
| Q 🗎           | 09-11-2021 18:09:27         | SW_MP                      |                        |                        |                             |                           |                           | -                                 |            |
| Q 🗎           | 4                           | 3. Doul                    | ble click on t         | he file which          | ch contains th              | e payment                 | you would li              | ke to tra                         | ack        |
| V Qu          | iick Pay                    |                            |                        |                        |                             |                           |                           | © C                               | 53         |
| Beneficia     | aries Utility Beneficia     | ries Basket Templates T    | emplates Cut-Off Time  | 2                      |                             |                           |                           |                                   |            |
| Actions       | Beneficiary Nickn B         | ene Name Beneficiary       | Accou Beneficiary Bank | Payment Type           | Transaction Refer Beneficia | ary Bank Beneficiary T    | /pe Beneficiary Paym      | Maker ID                          | I          |
|               |                             | MIET TECT CA 7005000       |                        | Familian Courses       | 1112110217250406_CAUDLA     | DADIA Assessed            | Veeder                    | CMUETLIAT                         | *          |
| Copyright © 1 | 2019 businessONLINE. All Ri | ights Reserved.            |                        |                        |                             |                           |                           | () Emi                            | irates NBD |

| b    | usiness <mark>ONLINE</mark><br>Bulk File Upload - Details |                                              | Van                                                               | ita Bhatia     |
|------|-----------------------------------------------------------|----------------------------------------------|-------------------------------------------------------------------|----------------|
| Œ    | FILE HEADER                                               |                                              |                                                                   | Î              |
| Pa   | File Reference Number<br>1111011217433653                 | File Name<br>SDMCBU_10112021.xls             | Transaction Type<br>Bulk File Upload                              |                |
| E    | Debit Type<br>Single                                      | Reference in your statement <b>4. Scroll</b> | down to the bottom of the screer                                  | י)             |
| C    | Total Transactions in the file<br>754                     | Transactions Successfully Uploaded<br>754    | Transactions Failed During Upload                                 |                |
|      | In Process at Bank<br>0                                   | Processed by Bank<br>9                       | Rejected by Bank<br>745                                           |                |
|      | File Uploaded Date & Time<br>10-11-2021 11:00:13          | Uploaded By<br>Vanita Bhatia                 | Total File Amount (Equivalent in Base Currency)<br>AED 287,864.41 | ``` <b>`</b> ` |
| Ac   | Close                                                     |                                              |                                                                   |                |
| Сору | right © 2019 businessONLINE. All Rights Reserved.         |                                              |                                                                   | C Emirates NBD |

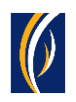

| 87  | GPI191 | Foreign Curren | 10-11-2021 09:03:38 10-11-2021 | SB3USDTT          | GB53MIDL402     | Processed By Bank |              | USD |
|-----|--------|----------------|--------------------------------|-------------------|-----------------|-------------------|--------------|-----|
| 98  | GPI189 | Foreign Curren | 10-11-2021 09:03:38 10-11-2021 | SB3USDTT          | GB53MIDL402     | Processed By Bank | -            | USD |
| 103 | GPI195 | Foreign Curren | 10-11-2021 09:03:38 10-11-2021 | SB3USDTT          | GB53MIDL402     | Processed By Bank |              | USD |
| 106 | GPI193 | Foreign Curren | 10-11-2021 09:03:38 10-11-2021 | SB3USDTT          | GB53MIDL402     | Processed By Bank | -            | USD |
| 108 | GPI197 | Foreign Curren | 10-11-2021 09:03:38 10-11-2021 | SB3USDTT          | GB53MIDL402     | Processed By Bank |              | USD |
| 121 | GPI196 | Foreign Curren | 10-11-2021 09:03:38 10-11-2021 | SB3USDTT          | GB53MIDL402     | Processed By Bank | -            | USD |
| 139 | GPI190 | Foreign Curren | 10-11-2021 09:03:38 10-11-2021 | SB3USDTT          | GB53MIDL402     | Processed By Bank | -            | USD |
| 146 | GPI194 | Foreign Curren | 10-11-2021 09:03:38 10-11-2021 | SB3USDTT          | GB53MIDL402     | Processed By Bank |              | USD |
| 1   | GPI199 | Foreign Curren | 10-11-2021 09:03:38 10-11-2021 | IND TEST PROGRESS | 746237462492394 | Rejected By Bank  | Amount Based | AED |
| 2   | GPI207 | Foreign Curren | 10-11-2021 09:03:38 10-11-2021 | IND TEST PROGRESS | 746237462492394 | Rejected By Bank  | Amount Based | AED |
| 3   | GP1200 | Foreign Curren | 10-11-2021 09:03:38 10-11-2021 | IND TEST PROGRESS | 746237462492394 | Rejected By Bank  | Amount Based | AED |
| 4   | GPI205 | Foreign Curren | 10-11-2021 09:03:38 10-11-2021 | IND TEST PROGRESS | 746237462492394 | Rejected By Bank  | Amount Based | AED |
| 5   | GPI198 | Foreign Curren | 10-11-2021 09:03:38 10-11-20   | Scroll to th      | ne right        | Rejected By Bank  | Amount Based | AED |
| б   | GPI206 | Foreign Curren | 10-11-2021 09:03:38 10-11-20   | Scion to ti       | ic right        | Rejected By Bank  | Amount Based | AED |
| 4   |        |                |                                |                   |                 |                   |              |     |

| þ       | IsinessONI INF                           |                  |                    |                    |         |            | Vanit        | a Bhatia        |          |
|---------|------------------------------------------|------------------|--------------------|--------------------|---------|------------|--------------|-----------------|----------|
|         | Bulk File Upload - I                     | Details          |                    |                    |         |            |              | ×               |          |
| Æ       | 7.00 O00092717355                        | 1112111105771670 | USD                | 7.00 CITIUS33XXX   |         | OUR        | 000092717355 | -               | a        |
|         | 5.00 O00092717352                        | 1112111105771681 | USD                | 5.00 CITIUS33XXX   |         | OUR        | O00092717352 |                 |          |
| Pa      | 11.00 O00092717350                       | 1112111105771686 | USD                | 11.00 CITIUS33XXX  |         | OUR        | O00092717350 |                 |          |
|         | 0.00.000002717257                        | 1112111105771600 | LICD               | D.D.D. CITILICOOVV |         | OLIP       | O00092717357 |                 |          |
|         | 6. Click on th                           | e Bank Refei     | rence link for the | payment you wou    | ld like | e to track | 000092717354 |                 |          |
| E       | 12.00 000092717356                       | 1112111105771704 | USD                | 12.00 CITIUS33XXX  |         | OUR        | 000092717356 |                 |          |
| Ac      | 6.00 O00092717351                        | 1112111105771722 | USD                | 6.00 CITIUS33XXX   |         | OUR        | O00092717351 |                 |          |
|         | 10.00 O00092717353                       | 1112111105771729 | USD                | 10.00 CITIUS33XXX  |         | OUR        | 000092717353 |                 |          |
|         | 15.00                                    | 1112111105771584 | AED                | 15.00 EBILINBOXXX  |         | SHA        |              |                 |          |
|         | 23.00                                    | 1112111105771585 | AED                | 23.00 EBILINB0XXX  |         | SHA        |              |                 |          |
|         | 16.00                                    | 1112111105771586 | AED                | 16.00 EBILINB0XXX  |         | SHA        |              |                 |          |
|         | 21.00                                    | 1112111105771587 | AED                | 21.00 EBILINB0XXX  |         | SHA        |              |                 |          |
|         | 14.00                                    | 1112111105771588 | AED                | 14.00 EBILINB0XXX  |         | SHA        |              |                 |          |
| $\sim$  | 22.00                                    | 1112111105771589 | AED                | 22.00 EBILINB0XXX  |         | SHA        |              |                 |          |
| E       | 4                                        |                  |                    |                    |         |            |              | • • •           | 1        |
| Ac      |                                          |                  |                    |                    |         |            |              |                 | t        |
| C       | Close                                    |                  |                    |                    |         |            |              |                 | -        |
| Control | aht @ 2019 husinessONI INE All Dishes (  | Pasaniad         |                    |                    |         |            |              | Emirate 10      |          |
| Соруп   | grit @ 2019 DusinessONLINE. All Rights F | keserveu.        |                    |                    |         |            |              | U cintrates Neb | <u> </u> |

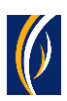

#### • The Payment Tracker screen will appear.

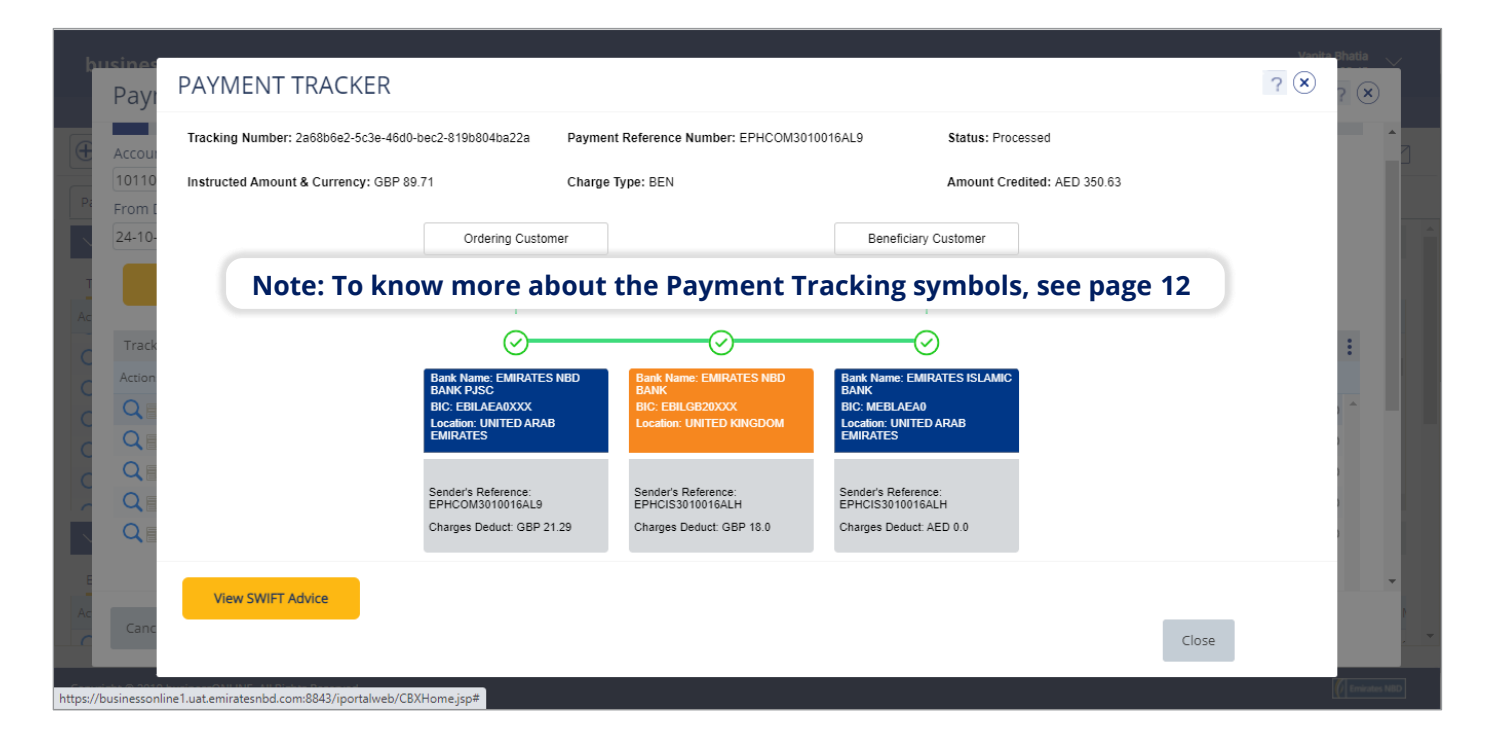

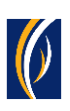

## PAYMENT TRACKING SYMBOLS

| S No | Symbol     | Description                                                                            |
|------|------------|----------------------------------------------------------------------------------------|
| 1    | $\bigcirc$ | Payment is processed by the bank                                                       |
| 2    | ?          | Payment is in process with the bank                                                    |
| 3    |            | Payment has been rejected by the bank                                                  |
| 4    |            | Payment has been sent and received successfully by SWIFT GPI compliant banks           |
| 5    |            | Payment has been sent but is not yet processed by the next bank in the payment journey |
| 6    |            | SWIFT GPI tracking is not available at this stage                                      |

## FREQUENTLY ASKED QUESTIONS (FAQs)

| 1. | <ul> <li>Q – What is SWIFT Global Payment Innovation (GPI)?</li> <li>A – SWIFT GPI is a global industry-based solution that speeds up and improves traceability of cross-border payments. It helps provide transparency throughout the transaction life cycle.</li> </ul> |
|----|----------------------------------------------------------------------------------------------------|
| 2. | <ul> <li>Q – Are all banks SWIFT GPI members?</li> <li>A – Most banks are already members of Swift GPI and many others will follow in near future.</li> <li><u>Click here</u> to view the list of SWIFT GPI members.</li> </ul>                                           |
| 3. | <ul> <li>Q – What is the benefit of the SWIFT GPI Tracker?</li> <li>A – The SWIFT GPI Tracker enables member banks to track payment statuses in real time through an end-to-end tracking database, incorporated by SWIFT.</li> </ul>                                      |

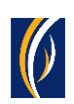

| 4. | <b>Q</b> – How will the <b>business</b> ONLINE SWIFT GPI tracking feature help me?                                                                                                    |
|----|----------------------------------------------------------------------------------------------------|
|    | A – The SWIFT GPI payment tracking feature, will help you view the following information about your payment:                                                                                                    |
|    | <ul> <li>Payment Status</li> <li>Amount sent and received by the sender and receiver of the payment</li> <li>Information about the banks involved in the payment</li> <li>Details about the charges involved (OUR / BEN / SHA)</li> <li>Fees deducted by each bank</li> <li>Reference Numbers</li> </ul>                                                                                                    |
| 5. | <b>Q</b> – Do I need to pay any additional fees for this feature?<br><b>A</b> – No, this feature is free of cost.                                                                                                    |
| 6. | <ul> <li>Q - How do I track the status of my payment in businessONLINE?</li> <li>A - You can track payments using the SWIFT GPI feature on businessONLINE through any of the following options: <ul> <li>From the Transaction Summary screen (see page 2)</li> <li>From the Initiate &gt; Payment Tracking menu (see page 4)</li> <li>From the Account Summary screen (see page 7)</li> </ul> </li> <li>If your payment was part of a batch (basket or file), see page 9</li> </ul> |
| 7. | <ul> <li>Q – Can I track incoming payments through SWIFT GPI?</li> <li>A – Yes, you can track incoming payments only once the amount has been credited in your account.</li> </ul>                                                                                                    |
| 8. | <ul> <li>Q – Can I track AED payments sent to a local bank within UAE?</li> <li>A – No, since Local Currency payments are not processed through SWIFT, they cannot be tracked through SWIFT GPI.</li> </ul>                                                                                                    |

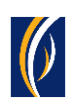

| 9.  | <b>Q</b> – What information do I need to track my payment?                                                                                                    |
|-----|----------------------------------------------------------------------------------------------------|
|     | A – For incoming payments, you will need:                                                                                                    |
|     | <ul><li>The account number to which the payment was credited</li><li>Transaction date</li></ul>                                                                                                    |
|     | For outgoing payments, you will need:                                                                                                    |
|     | <ul><li>The account number from which the payment was debited</li><li>Transaction date</li></ul>                                                                                                    |
| 10. | <b>Q</b> – How will I know if my beneficiary has received the payment?                                                                                                    |
|     | A – If your beneficiary's bank has received the payment, the status will show<br>as "Processed" on the tracker page.                                                                                                    |
| 11. | <b>Q</b> – Can I track my payment if Beneficiary Bank is not enabled on SWIFT GPI?                                                                                                    |
|     | <ul> <li>A – Yes, you can track the payment journey, however, you will not be able to<br/>see information about when the payment was credited to the beneficiary<br/>bank, what was the final amount credited to the bank or if any charges<br/>were deducted by the beneficiary bank.</li> </ul> |
| 12. | <b>Q</b> – Will I be able to trace the charges deducted?                                                                                                    |
|     | A – Fees charged by the Intermediary / Beneficiary Bank will be displayed on<br>the tracker page.                                                                                                    |
| 13. | Q – In what cases would I not be able to see the charges related information<br>on the tracker page?                                                                                                    |
|     | A – If any bank within the payment journey is not a SWIFT GPI enabled bank,<br>then the charges deducted by that bank will not be visible on the tracker<br>page.                                                                                                    |
| 14. | <b>Q</b> – What is the oldest payment which I can track through SWIFT GPI?                                                                                                    |
|     | <ul> <li>A – You can track any cross-border payment within the past 6 months,<br/>however, only payments initiated or received after 1<sup>st</sup> November 2021<br/>can be tracked online.</li> </ul>                                                                                           |
|     |                                                                                                    |

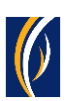

| 15. | <b>Q</b> – How can I understand the symbols used in diagram on the Payment Tracker screen?                                                                                                    |  |  |  |  |  |
|-----|----------------------------------------------------------------------------------------------------|--|--|--|--|--|
|     | A – You can either click on the (?) icon on the top left corner of the Payment<br>Tracker screen or refer to the Payment Tracking Symbols section on<br>page 12 of this user guide.                                                                                                    |  |  |  |  |  |
| 16. | • <b>Q</b> – Will I be able to do more with the <b>business</b> ONLINE SWIFT GPI tracker in the future?                                                                                                    |  |  |  |  |  |
|     | A – Yes, we will upgrade our SWIFT GPI tracker to include the following features in the future:                                                                                                    |  |  |  |  |  |
|     | <ul> <li>Payment Tracking through the <b>businessONLINE</b> Mobile app</li> <li>Stop and Recall your payment real time</li> <li>Track the status of MT202 COV for your payment</li> <li>Reject reasons for your payment</li> <li>SWIFT GPI Dashboard to easily track Incoming and Outgoing Payments</li> <li>Time taken by each bank to process your payment</li> </ul> |  |  |  |  |  |

#### CONTACT US:

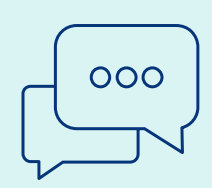

#### **Business Banking:**

+971 600 54 0009 businessONLINEhelp@EmiratesNBD.com

### **Corporate & Institutional Banking:**

+971 4 3160214 (IVR - option 2) businessONLINEwb@EmiratesNBD.com

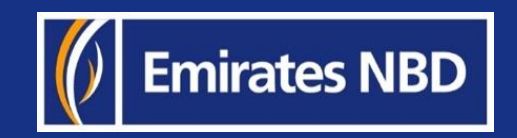